# CYCU System of Application for Students Suspension/ Re-admission/ Drop-out of Studies Operational Manual

| 壹、 | Application Process                            |
|----|------------------------------------------------|
| 貳、 | Overview                                       |
| 參、 | Application for Suspension of Studies          |
|    | —      Academic suspension for freshmen        |
|    | 二、 General Academic Suspension                 |
|    | $\Xi$ 、 Re-suspension (Continuing Suspension)1 |
| 肆、 | Application for Re-Admission of Studies1       |
| 伍、 | Application for Drop-out of Studies1           |
| 陸、 | Inquiry and Amendment2                         |

### 壹、Application Process

- → CYCU Main Page → Enrolled Student → Log into itouch → Studies →
   Teaching Sites → Convenience Learning → System of Application for
   Students Suspension/ Re-admission/ Drop-out of Studies
- CYCU Main Page → Enrolled Student → itouch (no need to login) → Office of Academic Affairs → Curriculum and Registration Division → System of Application for Students Suspension/ Re-admission/ Drop-out of Studies

## 貳、Overview

- ---- Application for Suspension of Studies : Three kinds of situations as below
  - 1. Freshman: Freshmen are exempt from register at school and no need pay for the tuition fee if you apply for academic suspension online before freshmen registration day. The procedure is considered complete once the application has been approved.
  - 2. **General**: Enrolled students need to apply for academic suspension online and print out the application form before final exam starts. The procedure is considered complete after approved by each unit required on the form.
  - 3. **Re-suspension (continuing suspension)**: Students may apply for academic suspension with each semester as one unit. Suspended students who feel like continuing suspension must done the application online before the registration day of next semester and the procedure is considered complete once the application has been approved.
- Application for Re-admission: Suspended students who want to re-admission may submit your request online from one month before the end of your suspended semester until next semester registration day. The procedure is considered complete once the application has been approved.
- $\equiv$  Application for Drop out of studies: Those who want to drop out of studies automatically may submit your request online and print out the application form from the system. The procedure is considered complete after approved by each unit required on the form.
- □ Inquiry and Amendment: You may inquire the application record by the system and select 'EDIT' to amend your application details **before approval**.

After your application has been approved, you may print out the Certification of Academic Suspension by select 'Download Certification of Academic Suspension'.

- 參、Application for Suspension of Studies
  - Academic suspension for freshmen
    - 1. Freshman may log into the account with student ID number and the password is your date of birth.

|    |                                        | 申請休復退學系統 |
|----|----------------------------------------|----------|
| 吉伯 |                                        | .        |
| 帳號 | ·斯爾爾爾爾爾爾爾爾爾爾爾爾爾爾爾爾爾爾爾爾爾爾爾爾爾爾爾爾爾爾爾爾爾爾爾爾 |          |
| 密碼 | 新生密碼為西元生日9碼<br>若已有重設過密碼,則講使用新密碼        |          |
|    | 登入                                     |          |

2. Please select [Academic Suspension for Freshmen] from the application categories.

|                                                                                                    | ┣ 登出曹00 |
|----------------------------------------------------------------------------------------------------|---------|
| 申請休復退學系統 ###<br>● 申請休學 ● 申請復學 ● 申請復學 ● 申請復學 ● 申請復學 ● 申請提學 ● 申請規學 ● 申請規學 ● 申請規學 ● 申請規學 ● 申請規學 ● 申請規學 ● 申請規學 ● 申請規學 ● 申請規學 ● 申請規學 ● 申請規學 ● 申請規學 ● 申請規學 ● 申請書別 ● 申請書書 ● 申請書書 ● 申請書書 ● 申請書書 ● 申請書書 ● 申請書書 ● 申請書書 ● 申請書書 ● 申請書書 ● 申請書書 ● 申請書書 ● 申請書書 ● 申請書書 ● 申請書書 ● 申請書書 ● ● 申請書書 ● 申請書書 ● 申請書書 ● 申請書書 ● 申請書書 ● 申請書書 ● 申請書書 ● 申請書書 ● 申請書書 ● 申請書書 ● 申請書書 ● 申請書書 ● 申請書書 ● 申請書書 ● 申請書書 ● 申請書書 ● 申請書書 ● 申請書書 ● 申請書書 ● 申請書書 ● 申請書書 ● 申請書書 ● 申請書書 ● 申請書書 ● 申請書書 ● 申請書書 ● 申請書書 ● 申請書書 ● 申請書書 ● 申請書書 ● 申請書書 ● 申請書書 ● 申請書書 ● 申請書書 ● 申請書書 ● 申請書 ● 申請書< |         |

3. An alert box will pop up after entering the web page, please tick [I have read and fully understand the contents of the above statements.] and then click "OK" to proceed.

|                                                                                                    | €登出貢00 |
|----------------------------------------------------------------------------------------------------|--------|
| <ul> <li>新生休學</li> <li>請詳讀以下資訊:</li> <li>1. 即日起至「開學日」前,不需潮交學雜費,即可辦理休學。</li> <li>2. 申請休學一次以「一學期」為限,須於实學期開學日前辦理「復學」或「繼續申請休學」(只能擇一申請);若未依規定辦理者,依學則規定將以「應予遐學」處理。</li> <li>3. 大學部學生首次申請休學或退學,須選擇是否寄發休退學通知予家長(慣休則免);碩博士生申請休學或退學,免寄發通知予家長。</li> <li>4. 如有任何疑問,請治點合行政服發中心,03-2651179或03-2651180。</li> </ul> |        |
| □本人對上述告知內容確已知悉並瞭解。<br>○K<br>床最呈年期: 1111                                                                                                    |        |

4. If you're not tick it, then the alert box of [Please read the notice carefully] will be popped up.

|    | 中慧体復理醫系統                                |
|----|-----------------------------------------|
|    |                                         |
|    | 新生休學                                    |
|    | 請詳讀以下資訊:                                |
|    | 1. 即日起至「 <b>註冊日</b> 」前,不需繳交學雜費,即可辦理休學。  |
|    | 2. 申請休學一次以「一學期」為限,須於次學期註冊日前辦理「復         |
|    | 學」或「繼續申請休學」;若未依規定辦理者,依學則規定將以            |
|    | 「 <b>應予退學」</b> 處理。                      |
|    | 3 ×                                     |
|    | 2 / / / / / / / / / / / / / / / / / / / |
|    | 約山而忌                                    |
|    | 請仔細看完注意資訊,並勾選'本人對上述告知內容確已知悉並瞭<br>       |
|    | YYY *                                   |
| 休  | 確定                                      |
|    |                                         |
| 已休 |                                         |
|    |                                         |

5. [Contact Number], [Reason for Suspension] and [Whether to purchase the safety insurance] are required fields, please click [SEND] after filled out the form.

| $\equiv$ |                            |                                     | 由結体復担趨系統             | Ŀ. |
|----------|----------------------------|-------------------------------------|----------------------|----|
|          | 請仔細檢查必填                    | 欄位。                                 |                      | I  |
| 懷子       | -提醒- 聯絡手機 未<br>-提醒- 休學原因 未 | 真寫<br>真寫                            |                      |    |
|          |                            |                                     | ОК                   |    |
| 育嬰       | 證明文件: 請選打<br>日本後           | 署檔案(有3歲以下小孩者,可上/<br>≝式⊆咪★式小び山ヶ湾四/尋ち | 傳戶<br><sup>開</sup> 4 | ļ  |

6. If the required fields are blanked, the alert box of [Please check the required fields] will be popped up.

| 申請休復退學系統 學生申請 |                                                                  | ☞ 登出賞00 |
|---------------|------------------------------------------------------------------|---------|
| 0             | 申請休復退學系統 MEEE                                                    |         |
| 申請類別:*        | ₩₩₩0000000000000000000000000000000000                            |         |
| 日期:           | 2022/12/16 (星明五)                                                 |         |
| 休譽學年期:        | 1111                                                             |         |
| 已休學學期數:       | 0                                                                |         |
| 班級:           | 醫工一甲                                                             |         |
| 學號 :          | 11125103                                                         |         |
| 姓名:           | 黄00                                                              |         |
| 聯絡手機:*        | 09******                                                         |         |
| 寄發休退學通知:*     | 請選擇 ◆                                                            |         |
|               | (大學部學主当次申請休學或退學,須選擇是否寄發休退學通知予家長(續休則免);磺博士主<br>申請休學或退學,免害發通知予家長。) |         |
| 休學原因:*        | 請選擇 •                                                            |         |

7. An alert box of [application complete] will be popped up once you've done the online application process.

| 申請休復退學   | 1 <b>乏体</b> 图十由诗 | ┣ 登出曹00 |
|----------|------------------|---------|
| _        | -提醒-             |         |
|          | 申請完成             |         |
| 申請       | ОК               |         |
| /+ 68 68 | /T#0 . 4004      |         |

8. Those who want to purchase the safety insurance, please select [Make Payment] to view your payment details.

| 申請休復退學系統 學生申請                                                                                                    |                                                                                   | <b>G</b> 登出曹00 |
|----------------------------------------------------------------------------------------------------|-----------------------------------------------------------------------------------|----------------|
|                                                                                                    | 申請休復退學系統 ※##頁                                                                     |                |
| 中海湖山,                                                                                                    | 新任任國                                                                              |                |
| 二祖:                                                                                                    | 2020/07/10 (夏期玉) 20:29                                                            |                |
| (大型型在期·                                                                                                    | 1091                                                                              |                |
| □                                                                                                    | 0                                                                                 |                |
| There is the contract of the contract of the c |                                                                                   |                |
| ≥/Ittl/ •                                                                                                    | 10022209                                                                          |                |
| ·学初元・<br>和4 や・                                                                                                    | <b>#</b> 00                                                                       |                |
| 災土白 ·<br>1987年144 ·                                                                                                    | 0012245570                                                                        |                |
|                                                                                                    |                                                                                   |                |
| 小学原因・                                                                                                    |                                                                                   |                |
| 走出投床半女1床00.                                                                                                    | 定<br>(辦理休學者,享有參加團體平安保險及教育部每學期保險<br>費補助 50 元之權益。本學年度:每學期平安保險費為<br>246 元(已扣除教育部補助)) |                |
|                                                                                                    | 繳費方式,請擇一:<br>微費                                                                   |                |
| 畢業證書:                                                                                                    | 無上傳任何檔案                                                                           |                |
| 服兵役的在營證明:                                                                                                    | 無上傳任何檔案                                                                           |                |
| 懷孕證明文件:                                                                                                    | 無上傳任何檔案                                                                           |                |
| 育嬰證明文件:                                                                                                    | 無上傳任何檔案                                                                           |                |
| 結果:                                                                                                    | 未審核                                                                               |                |
|                                                                                                    |                                                                                   |                |

9. There are different types of payment methods for purchase the safety insurance.

| 平安保險費                                                                                                    |  |
|----------------------------------------------------------------------------------------------------|--|
| 交易簡述: 曹OO 平安保 <b>贪</b> \$246元                                                                                                    |  |
| 龐繳金額:\$246                                                                                                    |  |
| 銷帳編號: 51752-0032-44584 (說明)<br>銷帳狀態: 未搬要                                                                                                    |  |
| 支付方式: 有四種, 講揮一                                                                                                    |  |
|                                                                                                    |  |
| 方法一:網路ATM (銀行轉帳/匯款)                                                                                                    |  |
| 銀行代碼:0127(想銀行)<br>鋼碼電號:51752-0032-44584<br>鶴城金額:\$246                                                                                                    |  |
| 推薦使用:<br><u> 自用行動文付(自潤Pay)[2</u> ]或各銀行之行動银行APP。<br>免(上積卡種)-免電腦設定、免除測量器・免受损作業系統・<br>時間裡「行動轉嗎」、「輸入轉相當訊」方式進行即可。<br>"個額字会轉先:前在用卡定付。                                                    |  |
| 使用感読ATM:<br>光聲銀行詞篇ATM (2) 免絶人所致:主領・正確又便利<br>不受燈目轉相正 蘆元規模(詞曲)<br>通過處:無能意思(全意形容)證・(2) 9                                                                                              |  |
| 亦可望趨實體會地構造機(ATM)操作:<br>網羅揮「嚴農/稅/各項處置」,不受每日轉帳三萬元限額限制。<br>或室各行庫算履線理/洗髮展行中經分行,戶名:中應大學)。<br>"手備置:依發卡銀行規定為準,可能因行鉤活動而發更。                                                                 |  |
| 方法二: 超商代收                                                                                                    |  |
|                                                                                                    |  |
|                                                                                                    |  |
| 可成本候碼 <del>與元</del> 在智慧型手做上目使用成 <u>列印本質</u> 員<br>掃一掃,條碼帶幣走:                                                                                                    |  |
|                                                                                                    |  |
| 1代成期間:2020.07.17(白)、織制類以ATM方式成時。<br>鋼制時間:名植間の固定価値時間所可。可需用費日-3天後才<br>會元成制机手握。牧時保留單類以維維種論:等待到時期間。<br>誇列再以其他方式交付:以免重複線費。<br>潤手爆費:可能有10-187手種費:目超同種的収取。<br>由於手機佩別變異,可能有品商用法提取的狀況。軟時理解。 |  |
| 方法三:微信支付 🔗 微信支付                                                                                                    |  |
|                                                                                                    |  |
| (文明中国編26900年)用于海外消費。<br>家名以证制,台湾籍帐户郑无法使用。<br>代收累限: 2020.07.17(五),编册用以ATM方式撤纳。<br>QRCODE将于2020.07.11 00:56:57失效。编期情 <mark>测新</mark> 。                                               |  |
| 方法四:本校 出納組櫃台 辦理 🕢 🚯                                                                                                    |  |
| 51752 0032 4458 4                                                                                                    |  |
| 辦理時間:平日09:00~16:30                                                                                                    |  |
| 座落地點: 維激樓一樓(入校門口右手邊有星巴克那陳樓) 地區 G                                                                                                    |  |
| 服務電話:(03)265-7009                                                                                                    |  |
| 建檔時間: 2020.07.10(五) 20:29                                                                                                    |  |
|                                                                                                    |  |

- $\equiv$   $\cdot$  General Academic Suspension
  - 1.For enrolled students, please select [General Academic Suspension] from the application categories.

| 申請休復退學系統 學生申請                                                 | ₲ 登出張оо |
|---------------------------------------------------------------|---------|
| 申請休復退學系統 ₅ <sub>兆注頁</sub><br>●申請休學 ●申請復學 ●申請退學                |         |
| 申請類別:*<br>請選擇<br>一般休學                                         |         |
| A ANTER CER, transfer (1) (1) (1) (1) (1) (1) (1) (1) (1) (1) |         |

 An alert box will pop up after entering the web page, please tick [I have read and fully understand the contents of the above statements.] and then click "OK" to proceed.

| 申請休復退學系統 學生申 | 益                                                                                                    | ┣ 登出游00 |
|--------------|----------------------------------------------------------------------------------------------------|---------|
| и<br>Ви      | <ul> <li>─般休學</li> <li>請詳讀以下窗訊</li> <li>1. 第一學明申請期間: 學期開始至「學期考試開始日」前一天。</li> <li>2. 第二學明明始至「學期考試開始日」前一天。</li> <li>應屆畢業生: 學期開始至「學期考試開始日」前一天。</li> <li>應店畢業生: 學期開始至「學期考試開始日」前一天。</li> <li>3. 申請休學每次以「一學期」為限,須於次學期開學日前辦理「復學」或「繼續申請休學」(只能擇一申請);若未依規定辦理者,依學則規定將以「應予過學」處理。</li> <li>4. 大學鄧學生會次申請休學或退學,須遵擇是否寄發休退學通知予家長(續休則免);頑博士生申請休學或退學,免寄發通知予家長。</li> <li>5. 因像?&gt; 路覺(伸發三歲以下子女)或人營服兵役,須申請「延長休學期限」者,請上傳證明文件。</li> <li>6. 休學期間入營服兵役,須於原應復學年月前持休學證明書及服役證明,申請延長休學期限。俟服役朗滿,再檢同還伍令申請復學。未申請延長休學者依第四十九、五十二條處理。服兵役之期限不併入休學期限之累計。</li> <li>7. 各學制學生休學,至多以4個學期為原則,但懷孕、描寫三歲以下子女期間或入營服兵役之休學,不計入休學期限。</li> <li>8. 線上系統申請後,須印出紙本申請單,會辦相關單位。</li> <li>9. 退費標準依「專科以上學校學雜費退費基準表」辦理。</li> <li>10. 如有任何疑問,請治聯合行政服務中心 03-2651179或03-2651180。</li> </ul> |         |
|              | ок                                                                                                    |         |

3.[Contact Number] and [Reason for Suspension] are required fields, please click [send] after filled out the form.

| 青休復退學系統 學 | 生申請                    | <b>€</b> •登出張00 |
|-----------|------------------------|-----------------|
|           | 申請休復退學系統 👪 1           |                 |
| 0         | 申請休學<br>◆申請復學<br>◆申請復學 |                 |
| 申請類別:*    | ●般体學・                  |                 |
| 日期:       | 2020/07/09 (星期四)       |                 |
| 休學學年期:    | 1091                   |                 |
| 已休學學期數:   | 0                      |                 |
| 班級:       | 資訊四乙                   |                 |
| 學號:       | 10427241               |                 |
| 姓名:       | 張OO                    |                 |
| 聯絡手機:*    | 09******               |                 |
| 休學原因:*    | 請選擇 🔶                  |                 |
|           | 送出申請                   |                 |
|           |                        |                 |

4.If the required fields are blanked, the alert box of [Please check the required fields] will be popped up.

|                      |                  | ● 登出簡00 |
|----------------------|------------------|---------|
|                      | 請仔細檢查必填欄位。       |         |
|                      | -提醒- 聯絡手機 未填寫    |         |
|                      | "虎鲢" 怀望原因 不得為    |         |
|                      | ок               |         |
| 申請類別:*               | 一般休學             | ¢       |
| 日期:                  | 2020/07/10 (星期五) |         |
| 休興與午間:               | 1091             |         |
| hile:#r:#r:#r:#r:#r: |                  |         |

5.An alert box of [application complete] will be popped up once you've done the online application process, then click "OK" to proceed.

| 申請休復退學系統一個生命建一一一一一一一一一一一一一一一一一一一一一一一一一一一一一一一一一一一 | ● 登出張00 |
|--------------------------------------------------|---------|
| 申請完成                                             |         |
| 申請乘<br>CK                                        |         |
| 休學學年期: 1091                                      |         |
| 已休學學期數: 0                                        |         |

6.Please select [Print out application form], and the form will show up for printing.

| 申請休復退學系統 學生申請 |                        | € 登出簡00 |
|---------------|------------------------|---------|
|               | 申請休復退學系統 Mitte         | - 1     |
| 申請類別:         | 一般休學                   |         |
| 日期:           | 2020/07/10 (星期五) 21:25 |         |
| 休學學年期:        | 1091                   |         |
| 已休學學期數:       | 0                      |         |
| 班級:           | 物理四乙                   |         |
| 學號:           | 10512207               |         |
| 姓名:           | 簡OO                    |         |
| 聯絡手機:         | 0912345678             |         |
| 休學原因:         | 因考試訓練                  |         |
|               | 申請書供列印                 |         |

## 7.Please print out the form and get approved from each unit required on the

#### form.

| $\leftrightarrow$ $\rightarrow$ <b>C</b> $\bullet$ etouch30.cycu.edu.                                                                                                    | tw/active_                                                                                                    | project/cycu2000h_                                                                                                    | 03/StChar                                                                                                    | <mark>//</mark> wvc/st_ch                                                                                                    | an_applyFormResult_P                                                                                                    | @ ☆ | V | Θ |
|----------------------------------------------------------------------------------------------------|----------------------------------------------------------------------------------------------------|----------------------------------------------------------------------------------------------------|----------------------------------------------------------------------------------------------------|----------------------------------------------------------------------------------------------------|----------------------------------------------------------------------------------------------------|-----|---|---|
| st_chan_applyFormResult_PDF.                                                                                                    | sp                                                                                                    | 1                                                                                                    | /3                                                                                                    |                                                                                                    |                                                                                                    | ¢   | Ŧ | ē |
| App                                                                                                    | ication For                                                                                                    | <b>中原大學學生体</b><br>Chung Yuan Ch<br>m for Students Susper                                                                                                    | 、復、退<br>aristian Uni<br>nsion/ Re-a                                                                                                    | 學申讀單<br>versity<br>dmission /Di                                                                                                    | rop-out of Study                                                                                                    |     |   |   |
| 中 號 (Student II)<br>姓名 (Full Name)                                                                                                    | 第00<br>第00                                                                                                    |                                                                                                    | 出生日期(Date                                                                                                    | of Birth) 202                                                                                                    | 0/04/25                                                                                                    |     |   |   |
| 圆稿(Nationality                                                                                                    | 中華民國                                                                                                    |                                                                                                    | 手機號碼(Mot                                                                                                    | vile No.) 0909                                                                                                    | 90909                                                                                                    |     |   |   |
| 身分證號/居留書                                                                                                    | 登號(ID No./AI                                                                                                    | RC) A225432261                                                                                                    | 電子郵件(E-m                                                                                                    | ail) ccservice(                                                                                                    | @office.cycu.edu.tw                                                                                                    |     |   |   |
| 通訊地址(Contac                                                                                                    | t Address)                                                                                                    | 也址63000040                                                                                                    |                                                                                                    |                                                                                                    |                                                                                                    |     |   |   |
| 申请日期 Date o                                                                                                    | of Application ;                                                                                                    | 2020/06/22                                                                                                    | ■休學 Susper                                                                                                    | nsion □進學                                                                                                    | Drop-out                                                                                                    |     |   |   |
| 學期 Semester:                                                                                                    | 1082                                                                                                    | **                                                                                                    | 復季—靖主 <del>英</del>                                                                                                    | 線上申請 Re-a                                                                                                    | Imission Please apply online                                                                                                    |     |   |   |
| <u>#</u>                                                                                                    | 拳章國 Reaso                                                                                                    | n for Suspension                                                                                                    |                                                                                                    | 退季原因 Reas                                                                                                    | on for Drop-out                                                                                                    |     |   |   |
| 生病 Sickne<br>  回学業成績<br>  こ起示合:(<br>  短済国素 Ed                                                                                                    | ss □服兵役<br>周素 Academic<br>重考、轉學) I<br>conomic factor                                                                                                    | Military service<br>performance factor<br>.ack of interest<br>■工作 Work                                                                                                    | <ul> <li>」 経済因素</li> <li>□ 慎孕 Pregr</li> <li>□ 志趣不合:</li> <li>□ 工作 Work</li> </ul>                                                                                           | Economic factor<br>tancy □ 肯果(<br>(重考、株学)I<br>: □出圖 Going                                                                                                    | 山生病 Sickness<br>hildcare<br>ack of interest<br>abroad                                                                                                    |     |   |   |
| <ul> <li>【使 P Pregna</li> <li>【周瑜文周素</li> <li>【周家人傷病</li> <li>【周考試到錄</li> </ul>                                                                                                    | ncy □育嬰 Cl<br>Paper □因通<br>·照顧家人 Car<br>Examination tra                                                                                                    | iildcare □ 出 因 Going abroad<br>原本良 Maladaptation<br>ing for family<br>ining                                                                                                    | <ul> <li>服兵役 Mi</li> <li>◎修業年限点</li> <li>□逾期未註程</li> <li>□逾期体學者</li> </ul>                                                                                                   | litary service<br>5 満 Expiry of Stu<br>子 Overdue Regist<br>に復學 Overdue R                                                                                      | dics<br>ation<br>c-admission                                                                                                    |     |   |   |
| 1. <b>*//</b><br>Dept.                                                                                                    | 各早位景:<br>勞公宣<br>Office                                                                                                    | Signature required from<br>2. 為早秋我/年年<br>Advisor                                                                                                    | Representativ<br>3. 1 3<br>Depart                                                                                                    | es of the Follow<br>在任/前長<br>ment Head                                                                                                    | ing Offices<br>4. 希保血(全人村1集)<br>Health Center                                                                                                    |     |   |   |
| 5. 日書相<br>Library                                                                                                    | 6. 宿合老師<br>Dormitory<br>manager                                                                                                    | 7. 単音中心(高辛院1歳)<br>Indigenous Student<br>Resource Center                                                                                                    |                                                                                                    | 8. 早前宝 & 生)<br>Office of Millin<br>Student Adv                                                                                                    | <b>靖魚 (非敢3後)</b><br>ary Education<br>sing Division                                                                                                    |     |   |   |
|                                                                                                    | (住宿生)<br>免辨                                                                                                    | (原住民生)<br>克姆                                                                                                    | 就會                                                                                                    | 减免                                                                                                    | A & T                                                                                                    |     |   |   |
| 9. 生有血色化<br>Student Advi<br>Oversea Stud                                                                                                    | h血(静葉3歳)<br>sing Division<br>ents Division<br>使升血/相手載す                                                                                                    | 10. 个计主<br>(单汞G素)<br>Accounting Office                                                                                                    | 11. III.                                                                                                    | 上海阜鉄市底<br>東7巻)<br>ternational and<br>ait Education                                                                                                    | 12. 聯合行成原語中心<br>(非單註符)<br>Administration and<br>Services Center                                                                                                    |     |   |   |
| (外毒生、毒生、                                                                                                    | 11 ( ±4                                                                                                    |                                                                                                    | (井備生)                                                                                                    |                                                                                                    |                                                                                                    |     |   |   |
| Note:<br>1. 低争引差<br>2. 国政表示<br>person to<br>3. 大参参考<br>4. 中算表<br>4. 中算表<br>4. 中算表<br>5. 伝参考<br>4. 中算表<br>5. 伝参考<br>4. 中算表<br>5. 伝参考<br>4. 中算表<br>5. 伝参考<br>4. 中算<br>5. 伝参考<br>4. 中算<br>5. 伝参考<br>5. 伝参考<br>5. 伝参考<br>5. 伝参考<br>5. 伝参考<br>5. 伝参考<br>5. 伝参考<br>5. 伝参考<br>5. 伝参考<br>5. 伝参<br>5. 伝参<br>5. 伝参<br>5. 伝参<br>5. 伝参<br>5. 伝参<br>5.<br>伝<br>5.<br>伝<br>5.<br>伝<br>5.<br>伝<br>5.<br>伝<br>5.<br>伝<br>5.<br>伝<br>5.<br>伝<br>5.<br>伝<br>5.<br>伝<br>5.<br>伝<br>5.<br>伝<br>5.<br>伝<br>5.<br>伝<br>5.<br>伝<br>5.<br>伝<br>5.<br>伝<br>5.<br>伝<br>5.<br>伝<br>5.<br>伝<br>5.<br>伝<br>5.<br>伝<br>5.<br>代<br>5.<br>代<br>5.<br>伝<br>5.<br>代<br>5.<br>代<br>5.<br>(<br>日<br>5.<br>代<br>5.<br>(<br>日<br>5.<br>)<br>(<br>日<br>5.<br>)<br>(<br>日<br>5.<br>)<br>(<br>日<br>5.<br>)<br>(<br>日<br>5.<br>)<br>(<br>日<br>5.<br>)<br>(<br>日<br>5.<br>)<br>(<br>日<br>5.<br>)<br>(<br>日<br>5.<br>)<br>(<br>日<br>5.<br>)<br>(<br>日<br>5.<br>)<br>(<br>日<br>5.<br>)<br>(<br>日<br>5.<br>)<br>(<br>5.<br>)<br>(<br>5.<br>)<br>(<br>5.<br>)<br>(<br>5.<br>)<br>(<br>5.<br>)<br>(<br>5.<br>)<br>(<br>5.<br>)<br>(<br>5.<br>)<br>(<br>5.<br>)<br>(<br>5. )<br>(<br>5. ))<br>(<br>5. )<br>(<br>5. ))<br>(<br>5. ))<br>(<br>5. ))<br>(<br>5. ))<br>(<br>5. ))<br>(<br>5. ))<br>(<br>5. ))<br>(<br>5. ))<br>(<br>5. ))<br>(<br>5. ))<br>(<br>))<br>(<br>5. ))<br>(<br>))<br>(<br>5. ))<br>(<br>))<br>(<br>5. ))<br>(<br>))<br>(<br>5. ))<br>(<br>))<br>(<br>5. ))<br>(<br>))<br>(<br>))<br>(<br>))<br>(<br>))<br>(<br>))<br>(<br>))<br>(<br>)) | 9<br>値規定進於學書<br>accordance with<br>見自耕理体學子<br>prepare the form fi<br>主申請時、必須格<br>主申請時、必須格<br>なら厚位登堂。<br>trives whose signal<br>ー 太以一手期為用<br>ー 太以一手期為用<br>に to suppression at n<br>to suppression at n<br>to supersion at n<br>to supersion at n | 1上課件上は前定成休學種件。<br>大部誌6 % CYCU's School Regu<br>4 、 丁由:代用、Apg : If induce<br>the school Regu<br>5 、 丁由:代用、Apg : If induce<br>1 になったれません。<br>1 になったれません。<br>1 になったれますん。<br>1 になったれますん。<br>1 になっ | he procedure for s<br>lations.<br>t cannot personally<br>算士谁免,) This ap<br>madergraduate stud<br>to back out from s<br>環境學成視出境(<br>semester only. P<br>. If it is not handle | uspension of study s<br>/ process this applica-<br>plication form can o<br>ents) is attached.<br>uspension to study, l<br>本手墳、茶水低現 z<br>d according to the re | hall be completed by the end of any<br>tion form, he'she may assign a<br>nly be processed if all signatures<br>te 'she must inform all office<br>CMT基 • 科 化学的代表学生以及学<br>amption of regularition or extension<br>aphilons, sudder vita be withdrawn |     | ( | • |
| 申请人簽名                                                                                                    | Signature of A                                                                                                    | spplicant;                                                                                                    | _ 代辦人                                                                                                    | Agent;                                                                                                    | 20P007-076<br>fp #} #] : Mon Jun 22 16:47:54 CST 2020 -                                                                                                    |     | ( | + |

C a etouch30.cycu.edu.tw/active\_project/cycu2000h\_03/StChan/mwc/st\_chan\_applyFormResult\_P... Q 🖈 ¥ 8

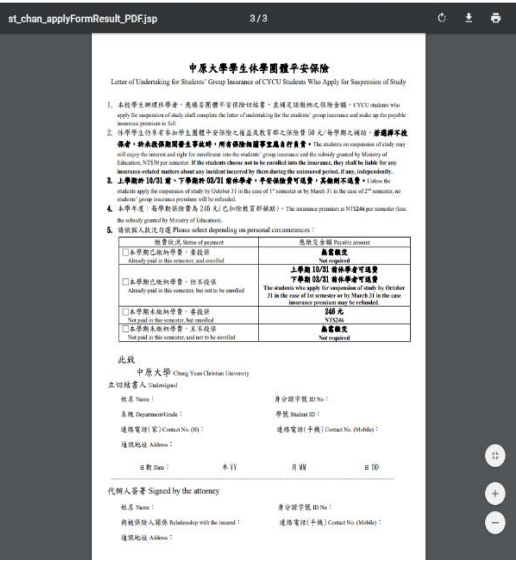

- $\equiv$   $\cdot$  Re-suspension (Continuing Suspension)
  - For suspended students, please select [Re-suspension (continuing Suspension)] from the application categories.

| 申請休復退學系統 學生申請                                              | ┣ 登出楊00 |
|------------------------------------------------------------|---------|
| 申請休復退學系統 [*##1]                                            | - 1     |
| <ul> <li>● 申請休學</li> <li>● 申請復學</li> <li>● 申請退學</li> </ul> | - 1     |
| 申請類別:* <mark>請選擇</mark><br>續休                              | - 1     |
| aut: 905/48.800 (State)                                    | - 1     |
| # ####DMA_01839+-(44EG-Ast119                              | _       |

2. An alert box will pop up after entering the web page, please tick [I have read and fully understand the contents of the above statements.] and then click "OK" to proceed.

| 繼續申請休學                 |                                                                 |
|------------------------|-----------------------------------------------------------------|
| 請詳讀以下資訊                |                                                                 |
| 1. 即日起至「開學             | 1日」前,繼續申請休學者,不須繳學雜費。                                            |
| 2. 申請休學每次以<br>若未依規定辦理者 | ↓「一學期」為限,須於次學期開學日前辦理「復學」或「繼續申請休學」(只能擇一申請)<br>續,依學則規定將以「應予握學」處理。 |
| 3. 因懷孕、育嬰(掛            | 無育三歲以下子女)或入營服兵役,須申請「延長休學期限」者,請上傳證明文件。                           |
| 4. 休學期間入營服             | 3兵役,須於原應復學年月前持休學證明書及服役證明,申請延長休學期限。俟服役期滿,                        |
| 再檢同退伍令申請               | ]復學。未申請延長休學 者依第四十九、五十二條處理。服兵役之期限不併入休學期限之累                       |
| 計。                     |                                                                 |
| 5. 各學制學生休學<br>休學期限。    | 1,至多以4個學期為原則,但懷孕、撫窩三歲以下子女期間或入營服兵役之休學,不計入                        |
| 6. 如有任何疑問,             | 請洽聯合行政服務中心 03-2651179或03-2651180。                               |
| □太人對上述告知               | 11.大家確已知悉前暗解。                                                   |
|                        |                                                                 |
|                        |                                                                 |

3. [Contact Number], [Reason for Suspension], [Whether to purchase the safety insurance] are required fields and please upload [Declaration of Parental Consent], then click [send] after filled out the form.

| <b>復退學系統</b> 學生申請 |                                      | ┣ 登出李οс |
|-------------------|--------------------------------------|---------|
|                   | 申請休復退學系統 ####                        |         |
| •                 | 請休學 ●申請復學 ●申請退學 ●申請下學期-續休/復學         |         |
|                   | "重要訊牌":<br>"重學期非体學生,不能辦理申請下學期+續休/演學。 |         |
| 申請類別:*            | 續休 ◆                                 |         |
| 日期:               | 2022/12/16 (星明五)                     |         |
| 休學學年期:            | 1111                                 |         |
| 已休學學期數:           | 2                                    |         |
| 班級:               | 國貿一乙                                 |         |
| 學號:               | 11042271                             |         |
| 姓名:               | 李00                                  |         |
| 聯絡手機:*            | 09******                             |         |
| 休學原因:*            | 請選擇                                  |         |
| 是否投保平安保險:*        | 점 \$                                 |         |
|                   |                                      |         |

4. If the required fields are blanked, the alert box of [Please check the required fields] will be popped up.

| 申請休復退學系統 | 請仔細檢查必填欄位。       |    | <b>C+</b> 登出楊C |
|----------|------------------|----|----------------|
|          | -提醒- 休學原因 未填寫    |    |                |
| 家長同意     |                  |    |                |
| 服兵役的在營訂  |                  | ОК |                |
|          | 伍時間、退伍時間及單位章之證明) | 瀏覽 |                |

5. An alert box of [application complete] will be popped up once you've done the online application process.

| 申請休復退學系統 | 學生申請         | - 提醒-<br>申請完成 | € 登出機00 |
|----------|--------------|---------------|---------|
|          | 申請類別:<br>日期: | ок            |         |
| 休        | 學學年期:        | 1091          |         |

6. Those who want to purchase the safety insurance, please select [Make Payment] to view your payment details.

| 申請休復這 | 見學系統 學生申請   |                                                                                | €登出楊00 |
|-------|-------------|--------------------------------------------------------------------------------|--------|
|       | 申請類別:       | 猜休                                                                             | - 1    |
|       | 日期:         | 2020/07/10 (星期五) 21:38                                                         |        |
|       | 休學學年期:      | 1091                                                                           |        |
|       | 已休學學期數:     | 2                                                                              |        |
|       | 班級:         | 應數一乙                                                                           |        |
|       | <b>學</b> 號: | 10811218                                                                       |        |
|       | 姓名:         | 楊00                                                                            | - 1    |
|       | 聯絡手機:       | 0912345678                                                                     |        |
|       | 休學原因:       | 服兵役                                                                            |        |
|       | 是否投保平安保險:   | 是<br>(辦理休學者,享有参加團體平安保險及教育部每學期保險費補助 50 元之權益。本學年度:<br>每學期平安保險費為 246 元(已扣除教育部補助)) |        |
|       |             | 繳費方式,請擇一: 微費                                                                   |        |
|       |             |                                                                                |        |
|       | 服兵役的在營證明:   | 無上傳任何檔案                                                                        |        |
|       | 懷孕證明文件:     | 無上傳任何檔案                                                                        |        |
|       | 育嬰證明文件:     | 無上傳任何檔案                                                                        |        |
|       | _           |                                                                                |        |

7. There are different types of payment methods for purchase the safety insurance

| 平安保險費                                                                                                    |
|----------------------------------------------------------------------------------------------------|
| 交易職述: 杨OO 平安 保險 費 \$246元                                                                                                    |
| 慶撥金额:\$246<br>総価価額:51752-0032-44590 (約18)                                                                                                    |
| 新報告 A 2 002 41000 (1000)                                                                                                    |
| 支付方式: 有四種, 納擇一                                                                                                    |
| 方法一:網路ATM (銀行轉帳/匯款)                                                                                                    |
| 銀行代碼:017(洗費銀行)<br>鋼碼(紙除:51752-0032-44590<br>鋼幅金融5:3464                                                                                                    |
| 推薦使用:<br>(通行数字(台灣Pay))2 或各級行之行動設行APP<br>多に有時十時。9週發起定。9週還要要是 - 多現所作業系統<br>時期便「行動時程」、「輸入時解資訊」方式進行部可。<br>"通用字金融卡」或是用于安切。                                                                                   |
| 使用根据ATIN:<br><u>是想到了间面ATIN</u> (2) 专家人场的:金额,正常又使利<br>不受每日日期被三面(开放期限制)<br>消用者: 法据教以企会数中的资产者吗 (1)                                                                                                    |
| 亦可聽聽實體自動幅貫備(ATM6)操作:<br>網羅著: 國實例名语項廣觀, 小 不受相目轉紙三篇元授與限制。<br>或至各行寫論層關度(法豐原內華發行: 戶名4-陳大學)。<br>"手續實: 你發牛銀行領定為事。可屬因行詞活動問題更。                                                                                  |
| 方法二: 超商代收                                                                                                    |
|                                                                                                    |
|                                                                                                    |
| 可成本被碼標示在智慧型手像上 □使用或 <u>列印本</u> 算 <mark>会</mark><br>掃一掃,候磁带著走:                                                                                                    |
|                                                                                                    |
| 代收期間: 2020/71/2019,總額開設/ATMA方項鐵路,<br>新結戰電: 88/205回國284屆時期時代而何,可邀商員: -3-3%因才<br>會先成與低于信,敬請保留算違以推議電盐,等待與成期間,<br>納內再以其他力支式付: 以及重建處置,由因高過過吸取。<br>須干虛覆:可關於目口-28分子優優,由因高過過吸取。<br>由於手機個別燈獎,可邀告處因素法總取約於29,能請遵解。 |
| 方法三: 徽信支付                                                                                                    |
| 支付金目:\$246(新台市)                                                                                                    |
|                                                                                                    |
| 方法四:本校 出納組穩台 辦理 🕢                                                                                                    |
| 51752 0032 4459 0                                                                                                    |
| 要定時間:半日09:00~16:30<br>座第地點:維影樓一樓(人校門口右手達有星巴克那標億) 地置 [2]                                                                                                    |
| 服物電話:(03)265-7009                                                                                                    |
|                                                                                                    |
| 建檀時間:2020.07.10(五) 21:38                                                                                                    |

## 肆、Application for Re-Admission of Studies

1.Suspended students who want to re-admission may submit your request online from one month before the end of your suspended semester until next semester registration day.

| 申請休復退學系統 學                    | 生申請                                                                 |                    | C       | ▶登出楊OO |
|-------------------------------|---------------------------------------------------------------------|--------------------|---------|--------|
| ▲相關文件下載:                      | 申請休學<br>●申請休學<br>● 相關文件1.pdf (181.45 KB)<br>● 相關文件2.pdf (181.45 KB) | 复退學系統<br>申請復學 ● 申請 | 起學      |        |
| <b>歴</b> 中谷 <b>贞中</b> 词 / 月早: |                                                                     |                    |         |        |
| 申請學年期                         | 申請類別申請時間                                                            | 審核狀態 審核結果          | 下載休學證明書 |        |
| • 目前尚未有申請                     | 資料                                                                  |                    |         |        |

2.[Contact Number] is required field, then click [send] after filled out the form.

| 申請休復退學系統 學生申請 |                                       | ● 登出王00 |
|---------------|---------------------------------------|---------|
|               | 申請休復退學系統 ※###                         |         |
|               | ● 申請休學 ● 申請復學 ● 申請退學                  |         |
| 申請類別:         | 復學                                    |         |
| 日期:           | 2020/07/10 (星期五)                      |         |
| 復學學年期:        | 1091                                  |         |
| <b>判</b> 延极:  | 原住民專班三                                |         |
| 學號:           | 10637115                              |         |
| 姓名:           | Ξ00                                   |         |
| 聯絡手機:*        | 09******                              |         |
| 退役證明:         | 請選擇檔案(如服過役請上傳退役證明掃描檔或照片)<br>瀏覽 未選擇檔案。 |         |
| 結果:           |                                       |         |
|               | 送出申請                                  |         |

3.If the required fields are blanked, the alert box of [Please check the required fields] will be popped up.

| 申請休復退學《 | <u>练 图4-4</u> 美<br>請仔細檢查必填欄位。 | [+ 登出王00 |
|---------|-------------------------------|----------|
|         | 提醒- 聯絡手機 未填寫                  |          |
| 申請      | ОК                            |          |
| 日非      | 期: 2020/07/08 (星期三)           |          |
| 復學學年期   | 期: 1091                       |          |

4.An alert box of [application complete] will be popped up once you've done the online application process.

| 申請休復退學 | <b>1多体</b> | [→登出王00 |
|--------|------------|---------|
| _      | -提醒-       |         |
|        | 申請完成       |         |
| 申請     | ок         |         |
| 復學學    | 年期: 1091   |         |

# 伍、Application for Drop-out of Studies

 Enrolled Students who want to drop-out of studies automatically, please select [Drop-out of Studies] from the application categories.

| 申請休復退學       ・         ●申請休學       ●申請復學         ●申請化學       ●申請復學         ●申請化學       ●申請化學         ●申請化學       ●申請化學         ●申請 |
|----------------------------------------------------------------------------------------------------|
|                                                                                                    |
| 申請學年期 申請類別 申請時間 審核狀態 審核結果 下載休學證明書                                                                                                    |
| • 目前尚未有申請資料                                                                                                    |

2. An alert box will pop up after entering the web page, please tick [I have read and fully understand the contents of the above statements.] and then click "OK" to proceed.

| 申請休復退學系統 學生 | **                                                                                                    | € 登出李00 |
|-------------|----------------------------------------------------------------------------------------------------|---------|
|             | 申請退學                                                                                                    |         |
|             | 請詳讀以下資訊<br>1. 大學部學生首次申請休學或退學,須選擇是否寄發休退學通知予家長(續休則免);碩博士生申請休學或退<br>學,免寄發通知予家長。<br>2. 退學學生,如在本校修滿一學期且具有成績者,於辦完退學手續後,得申請發給「修業證明書」。<br>3. 若有參與輯學者,請自行確認學期數是否足夠,學期數不足將無法有效轉至新學校,舉例:轉大二,一定要<br>有2個學期在學成績。<br>4. 線上糸統申請後,須印出紙本申請單,會辦相關單位。<br>5. 退費標準依「專科以上學校學雜費退費基準表」辦理。 |         |
| ž           | 6. 如有任何疑問,請洽聯合行政服務中心 03-2651179或03-2651180。<br>□本人對上述告知內容確已知悉並瞭解。<br>OK                                                                                                    |         |
|             | 学派: 110422/1                                                                                                    |         |

3. [Contact Number] and [Reason for Drop-out] are required fields, please click [send] after filled out the form.

| 申請休復退學系統 學生中 | 請                  |  |
|--------------|--------------------|--|
|              | 申請休復退學系統 *###      |  |
| 0            | 申請休學 ● 申請復學 ● 申請退學 |  |
|              | "社伙太干"小能路塔由鸭佬类。    |  |
| 申請類別:        | 自動退學               |  |
| 日期:          | 2020/07/09 (星期四)   |  |
| 退學學年期:       | 1091               |  |
| 班級:          | 應數博七               |  |
| 學號:          | 10001102           |  |
| 姓名:          | 莊00                |  |
| 聯絡手機:*       | 09*****            |  |
| 退學原因:*       | 請選擇 💠              |  |
| ų            | 送出申請               |  |
|              |                    |  |

4. If the required fields are blanked, the alert box of [Please check the required fields] will be popped up.

| 申請休復退學系統 | 學生申請  | · · · · · · · · · · · · · · · · · · · | ● 登出莊00 |
|----------|-------|---------------------------------------|---------|
|          |       | 請仔細檢查必填欄位。                            | _       |
|          |       | -提醒- 聯絡手機 未填寫<br>-提醒- 退學原因 未填寫        |         |
|          |       | ОК                                    |         |
|          | 申請類別: | 自動退學                                  |         |
|          |       |                                       |         |

5. An alert box of [application complete] will be popped up once you've done the online application process.

| 申請休復退學                                                                                                    | -提醒-     | <b>€•</b> 登出曹00 |
|----------------------------------------------------------------------------------------------------|----------|-----------------|
|                                                                                                    | 申請完成     |                 |
| <ul> <li>申請休復退學 ≪ ☆ ◎ 4+ ++ **</li> <li>● 登出曹OO</li> <li>-提醒-</li> <li>申請完成</li> <li>申請</li> <li>図K</li> <li>超學學年期: 1091</li> </ul> |          |                 |
| 退學學                                                                                                    | 年期: 1091 |                 |

6. After click "OK" on the alert box, you may select [Print out application form] and the form will show up for printing.

| 申請休復退學系統 學生申請 |                        | € 登出莊00 |
|---------------|------------------------|---------|
|               | 申請休復退學系統「*##1          |         |
| 申請類別:         | 自動退學                   |         |
| 日期:           | 2020/07/10 (星期五) 22:02 |         |
| 退學學年期:        | 1091                   |         |
| <b>郑</b> 瑶极:  | 應數博七                   |         |
| 舉號:           | 10001102               |         |
| 姓名:           | 莊OO                    |         |
| 聯絡手機:         | 0912345678             |         |
| 退學原因:         | 因工作                    |         |
|               | 申請書供列印                 |         |
|               |                        |         |

7. Please print out the form and get approved from each unit required on the

| han_applyFormResult_P         | DF.jsp                                                                                                    | 1                                                                                                    | /3                                      |                                                           |                                                                 | Ċ | Ŧ |  |
|-------------------------------|----------------------------------------------------------------------------------------------------|----------------------------------------------------------------------------------------------------|-----------------------------------------|-----------------------------------------------------------|-----------------------------------------------------------------|---|---|--|
|                               |                                                                                                    | <b>由五上里里</b> 止什                                                                                      | . AT . 28.3                             |                                                           |                                                                 | 1 |   |  |
|                               |                                                                                                    | T M X F F E M                                                                                        | hristian Uni                            | r T •A -T                                                 |                                                                 |   |   |  |
|                               | Application Fo                                                                                                    | rm for Students Suspe                                                                                | nsion/ Re-a                             | dmission /Dr                                              | op-out of Study                                                 |   |   |  |
| 學號(Stude                      | nt ID No.) 10055                                                                                                    | 004                                                                                                  | 条 級(Departme                            | mt) 特教碩四                                                  |                                                                 |   |   |  |
| 姓名(Full N                     | ame) <u></u>                                                                                                    |                                                                                                    | 出生日期(Date                               | of Birth) 202                                             | 0/04/25                                                         |   |   |  |
| 因 繙(Natio                     | nality) 中華民國                                                                                                    |                                                                                                    | 手機號碼(Mob                                | oile No.) 09090                                           | 90909                                                           |   |   |  |
| 身分證號/                         | 售留證號(ID No./A                                                                                                    | RC) V221189767                                                                                       | 電子郵件(E-m                                | ail) ccservice@                                           | office.cycu.edu.tw                                              |   |   |  |
| 通訊地址(0                        | ontact Address)                                                                                                    | 地址10005040                                                                                           | and a second second                     |                                                           |                                                                 |   |   |  |
| 甲請日期                          | Date of Application                                                                                                    | 2020/06/23                                                                                           | □休學 Susper                              | nsion ∎逃学                                                 | Drop-out                                                        |   |   |  |
| 举 期 Seme                      | ster: 1082                                                                                                    | •                                                                                                    | 42学一听卫表                                 | LET Re-ad                                                 | Imission Please apply online                                    |   |   |  |
| Dec                           | 体带原因 Reas                                                                                                    | on for Suspension                                                                                    |                                         | 地学原因 Reas                                                 | on for Drop-out                                                 |   |   |  |
| □王州 ·                         | 成績因素 Academic                                                                                                    | performance factor                                                                                   | □經濟國家<br>□懷孕 Pregr                      | ancy □實嬰 C                                                | hildcare                                                        |   |   |  |
| □志趣不                          | 合:(重考、轉學)                                                                                                    | Lack of interest                                                                                     | □志趣不合:                                  | (重考、轉學) L                                                 | ack of interest                                                 |   |   |  |
| □総済国                          | * Economic factor                                                                                                    | □工作 Work<br>bildeene □此間 Goine abroad                                                                | □工作 Work                                | : □出國 Going                                               | abroad                                                          |   |   |  |
|                               | 同書 Paper □周3                                                                                                    | Mildeare 一点 g Comg abroad                                                                            | □ · · · · · · · · · · · · · · · · · · · | The Expire of Stu                                         | dies                                                            |   |   |  |
| □□□家人                         | 傷病·照顧家人 Ca                                                                                                    | ring for family                                                                                      | □逾期未註#                                  | Overdue Registr                                           | ation                                                           |   |   |  |
| □因考望                          | 刘纬 Examination tr                                                                                                    | aining                                                                                               | □逾期休學者                                  | ·復學 Overdue Re                                            | e-admission                                                     |   |   |  |
|                               | 各單位叢                                                                                                    | Signature required from                                                                              | Representativ                           | es of the Followi                                         | ng Offices                                                      |   |   |  |
| 1.                            | 象/所辦公室<br>Dept. Office                                                                                                    | 2. 指导教授/导导<br>Advisor                                                                                | 3. 1 3<br>Departs                       | 任/所長<br>ment Head                                         | 4. 衛保皇(全人村1姜)<br>Health Center                                  |   |   |  |
| 5. <b>M</b> a<br>Libra        | bormitory<br>manager                                                                                                    | 7. 承責中心(高學院1候)<br>Indigenous Student<br>Resource Center                                              |                                         | 8. <b>Filt &amp; £</b><br>Office of Milit<br>Student Advi | <b>前血 (非淤3彼)</b><br>ary Education<br>sing Division              |   |   |  |
|                               | (住宿主)<br>免辨                                                                                                    | (原住民主)<br>克騎                                                                                         | 就貨                                      | **                                                        | ART                                                             |   |   |  |
| 9. 4. 114<br>Studer<br>Overse | よ<br>成<br>外<br>血<br>(<br>本<br>来<br>3<br>本<br>)<br>は<br>入<br>dvising Division<br>な<br>Students Division<br>な<br>な<br>な<br>な<br>た<br>の<br>た<br>な<br>た<br>の<br>た<br>の<br>た<br>の<br>た<br>の<br>の<br>の<br>の<br>の<br>の<br>の<br>の<br>の<br>の<br>の<br>の<br>の | 10. 會計重<br>(体源各級)<br>Accounting Office                                                               | 11. III.                                | 本7本)<br>ternational and<br>ait Education                  | 12. 導合行成服務中心<br>(律欺1法)<br>Administration and<br>Services Center |   |   |  |
| (外籍主、)                        | 1± · #±)                                                                                                    |                                                                                                    | (井橋生)                                   |                                                           |                                                                 |   |   |  |
|                               | 北州                                                                                                    |                                                                                                    |                                         | 2. <b>m</b>                                               |                                                                 |   |   |  |
| Note:                         |                                                                                                    |                                                                                                    |                                         |                                                           |                                                                 |   |   |  |
| 1. 依书                         | ·則第49條規定應於學<br>iester in accordance with                                                                                                    | 朝上課終止日前完成休學程序。<br>1 Article 49 of CYCU's School Reg                                                  | The procedure for s<br>ulations.        | uspension of study sl                                     | hall be completed by the end of any                             |   |   |  |
| 2. El 4 per                   | 無法親自辨理休學手<br>on to prepare the form                                                                                                    | 資者,可由代辨人辨理。 If studes<br>for him/her.                                                                | nt cannot personally                    | process this applica                                      | tion form, he/she may assign a                                  |   |   |  |
| 3. 大行                         | 都學生申請時,必須<br>aired have been provide                                                                                                    | ☆附家長規筆簽章之同意書。(項<br>d and the parental consent form (for                                              | 博士班克) This ap<br>undergraduate stud     | plication form can or<br>ents) is attached.               | nly be processed if all signatures                              |   |   |  |
| 4. 🕈 1                        | 早高垣各單位簽章。                                                                                                    | In the event that the student decides                                                                | to back out from s                      | uspension to study, h                                     | e/she must inform all office                                    |   |   |  |
| 5 (A.                         | 申请一次以一举期為                                                                                                    | 限,須於次學期開始至註冊日前例                                                                                      | #理復學或提出續f                               | 木手續。若未依規定<br>ease complete the re-                        | 辦理者,將依學則規定予以這學<br>sumption of registration or extension         |   |   |  |
| of<br>acc                     | t • The application for<br>cademic suspension at a<br>ording to the CYCU's S                                                                                                    | suspension of study is limited to or<br>text semester before registration data<br>chool Regulations. | e. If it is not handled                 | d according to the rep                                    | gulations, student will be withdrawn                            |   |   |  |

← → C 🖷 etouch30.cycu.edu.tw/active\_project/cycu2000h\_03/StChan/mvc/st\_chan\_applyFormResult\_P... Q 🖈 🔻 🔒

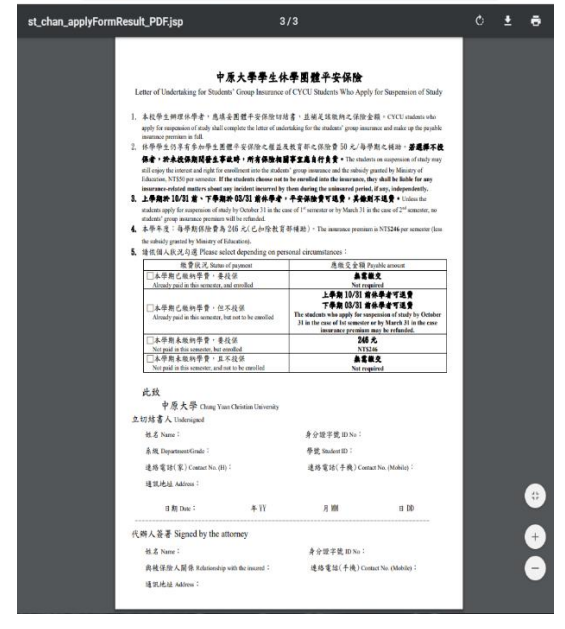

# 陸、Inquiry and Amendment

1.After log into the main page, you could inquire the application record by the system and select 'EDIT' to amend your application details **before approval**.

| 請休復退學系                                                                 | 統 學生                      | 自請                                             |      |       | ┣ 登出曹(  | 00 |  |
|------------------------------------------------------------------------|---------------------------|------------------------------------------------|------|-------|---------|----|--|
| 申請休復退學系統                                                               |                           |                                                |      |       |         |    |  |
| <ul> <li>◆申請休學</li> <li>◆申請復學</li> <li>◆申請復學</li> <li>◆申請復學</li> </ul> |                           |                                                |      |       |         |    |  |
| 相關文件                                                                   | 下載: ・ <sup>★</sup><br>・ ★ | 目關文件1.pdf (181.45 KB)<br>目關文件2.pdf (181.45 KB) |      |       |         |    |  |
| 歷年各項申請                                                                 | 清單:                       |                                                |      |       |         |    |  |
| 申請學年期                                                                  | 申請類別                      | 申請時間                                           | 審核狀態 | 審核結果  | 下載休學證明書 |    |  |
| 1091                                                                   | 自動退學                      | 2020/07/08 (星期三) 17:47                         | 未審核  | 結果 編輯 |         |    |  |
| 1091                                                                   | 新生休學                      | 2020/07/08 (星期三) 17:42                         | 未審核  | 結果 編輯 |         |    |  |
|                                                                        |                           |                                                |      |       |         |    |  |

2. After your application has been approved, you may print out the Certification of Academic Suspension personally by select 'Download Certification of Academic Suspension'.

| 申請學年期 | 申請類<br>別 | 申請時間                   | 審核<br>狀態 | 審核結果 | 下載休學證明書 |
|-------|----------|------------------------|----------|------|---------|
| 1091  | 新生休學     | 2020/06/22 (星期一) 10:38 | 已審核      | 結果編輯 | 下載休學證明書 |